| K | INSTRUKCJA UŻYTKOWNIKA              |                      |            |          |  |
|---|-------------------------------------|----------------------|------------|----------|--|
|   | Odmowy realizacji zamówienia (ZORZ) |                      |            |          |  |
|   | ISO 9001:2008                       | Dokument: 2016.08.08 | Wydanie: 1 | Waga: 90 |  |

## Pakiet zmian w systemie KS-AOW

związany z wprowadzeniem nowego formatu odmowy realizacji zamówienia ZORZ

## I. Wstęp

W związku z komunikatem GIF nr 4/2016 z dnia 6 lipca 2016 roku dotyczącym nowego formatu i sposobu przekazywania odmów realizacji zamówienia wystawianych przez hurtownie farmaceutyczne w systemie KS-AOW w wersji **2016.3.5.0** wprowadzono zmiany pozwalające na przesyłanie plików odmów do GIF w nowym formacie drogą elektroniczną na wskazany w komunikacie adres email.

KOMUNIKAT Nr 4/2016 GŁÓWNEGO INSPEKTORA FARMACEUTYCZNEGO z dnia 6 lipca 2016 r.

W związku z obowiązkiem wynikającym z art. 36z ust. 7 ustawy Prawo farmaceutyczne uprzejmie informuję, że Główny Inspektorat Farmaceutyczny przygotował system zgłoszeń odmów realizacji zamówienia (ZORZ) dostępny pod adresem <u>https://odmowy.gif.gov.pl/ZORZ.Refusal/</u>umożlwiający przesłanie zgłoszenia na kilka różnych sposób tj. z wykorzystaniem usługi internetowej (web service), za pomocą poczty e-mail, poprzez załadowanie pliku do systemu lub ręczne wypełnienie formularza. Trzy pierwsze sposoby wymagają wygenerowania pliku XML w odpowiednim formacie przez system podmiotu wydającego odmowę. W załączeniu do komunikatu znajduje się specyfikacja pliku XML, instrukcja dla użytkowników oraz instrukcja dla integratorów, którzy chcą korzystać z automatycznej drogi przesyłania zgłoszeń.

Aby skorzystać z systemu konieczne jest posiadanie konta w systemie. Konta zostaną wygenerowane automatycznie do dnia 13 lipca br. dla aptek i hurtowni farmaceutycznych, dla których Głównemu Inspektoratowi Farmaceutycznemu udało się ustalić adres e-mail. Dla pozostałych podmiotów zainteresowanych korzystaniem z systemu konta zostaną założone ręcznie. W tym celu należy po 13 lipca br. przesłać na adres: zorz.klient@gif.gov.pl prośbę o założenie konta. Prośba powinna zawierać: imię

i nazwisko użytkownika, identyfikator apteki/hurtowni z rejestrów dostępnych pod adresem: http://www.rejestrymedyczne.csioz.gov.pl/ oraz adres e-mail, na który wpłynie link aktywacyjny do konta.

Dla podmiotów, dla których konta zostaną wygenerowane automatycznie, po zalogowaniu do systemu, konieczne będzie uzupełnienie imienia i nazwiska użytkownika (opcja "Edytuj profil").

Administratorem danych osobowych użytkowników systemu ZORZ jest Główny Inspektor Farmaceutyczny (00-082 Warszawa, ul. Senatorska 12). Dane osobowe zbierane są w celu prowadzenia systemu ZORZ. Korzystanie z systemu ZORZ i podanie danych osobowych jest dobrowolne. Każda osoba ma prawo dostępu do treści swoich danych oraz możliwość ich poprawiania.

Wszelkie zapytania i wnioski użytkowników dotyczące systemu ZORZ należy przesyłać tylko i wyłącznie drogą mailową na adres zorz.klient@gif.gov.pl z podaniem swoich danych kontaktowych. Natomiast zgłoszenia od producentów oprogramowania (integratorów) przyjmowane są pod adresem: zorz.integrator@gif.gov.pl. Informuję jednocześnie, że serwis wdrożeniowy systemu świadczony będzie w terminie od 1 lipca do 31 sierpnia br. i po tym okresie czas obsługi zgłoszenia może ulec znacznemu wydłużeniu.

Dotychczasowy system zgłoszeń dostępny pod adresem https://www.gif.gov.pl/bip/panel przestanie funkcjonować z dniem 31 sierpnia br. i od tego czasu zgłoszenia przyjmowane będą wyłącznie za pomocą systemu ZORZ.

| Tytuł: Instrukcja użytkownika –<br>Odmowy realizacji ZORZ | Wykonała: Łukasz Bek | Sprawdził: Łukasz Bek | Zatwierdził: | Strona 1 |
|-----------------------------------------------------------|----------------------|-----------------------|--------------|----------|
|                                                           |                      |                       |              |          |

| K | INSTRUKCJA UŻYTKOWNIKA              |                      |            |          |  |
|---|-------------------------------------|----------------------|------------|----------|--|
|   | Odmowy realizacji zamówienia (ZORZ) |                      |            |          |  |
|   | ISO 9001:2008                       | Dokument: 2016.08.08 | Wydanie: 1 | Waga: 90 |  |

## II. Konfiguracja

Aby prawidłowo wysyłać odmowy realizacji zamówienia w formacie ZORZ należy najpierw skonfigurować system KS-AOW. W tym ceku w module **APW41 – Administrator** ustawić należy opcję **APW12.1.41 Token autentykujący w komunikacji z ZORZ**. Token ten należy wcześniej pobrać z konta ZORZ udostępnionego przez GIF. Informacja gdzie w portalu znajduje się token znajduje się w instrukcji udostępnionej przez GIF (link do instrukcji poniżej, jeśli odnośnik nie działa należy odszukać instrukcję dołączoną do komunikatu GIF nr 04/2016 lub późniejszych).

https://www.gif.gov.pl/download/1/5557/20151217Dokumentacjauzytkowa.pdf

Wyciąg z wspomnianej instrukcji:

"token można sprawdzić wybierając na koncie użytkownika systemu ZORZ Ustawienia>Edytuj profil< Pole Token"

| 튏 Ustawienia                                                                                                    |                                                                                      |                |  |  | ×        |  |
|----------------------------------------------------------------------------------------------------|--------------------------------------------------------------------------------------|----------------|--|--|----------|--|
| > KS Wspólne<br>> KS APW11 - Sprzedaż                                                                                                    | Moduł APW12 - Zamówienia<br>Ustawienia globalne                                      |                |  |  |          |  |
| KS APW12 - Zamówienia                                                                                                    | 123                                                                                  | Opcja domysina |  |  |          |  |
| <ul> <li>3 1. Ustawienia globalne</li> <li>3 2. Numeracja zamówień</li> <li>3 Numeracja zapotrzebowań</li> <li>3 K APW13 - Zakupy</li> <li>3 K APW14 - Magazyn</li> </ul> | 36 Wysyłaj automatycznie wymagane odmowy do<br>B GIF                                 | Opcja domyślna |  |  |          |  |
|                                                                                                    | 37<br>Adres e-mail GIF do wysyłania odmów                                            | Opcja domyślna |  |  |          |  |
| Ks APW21 - Zestawienia     Ks APW22 - Kartoteki     Ks APW22 - Kontrola                                                                                                   | <sup>38</sup> Adres e-mail ukrytej kopii (wysłanie odmowy do<br>na GIF)              | Opcja domyślna |  |  |          |  |
| <ul> <li>Ks APW24 - Analizy</li> <li>Ks APW25 - Opieka farmaceutyczna</li> </ul>                                                                                          | 39<br>■ Lista braków jako wzorzec<br>■                                               | Opcja domyślna |  |  |          |  |
| Ks APW31 - Płatności     Ks APW43 - Archiwer     Ks APW44 - Komunikacia                                                                                                   | 40 Używaj KS-Omnipharm do sprawdzania<br>💼 dostępności towaru (F12 Zapytanie o cenę) | Opcja domyślna |  |  |          |  |
| > Ks iRAP - Raporty on-line                                                                                                    | 41<br>Token autentykujący w komunikacji z ZORZ                                       | Opcja domyślna |  |  | <b>_</b> |  |
|                                                                                                    | Nie zdefiniowano opisu dla wybranego parametr                                        | u.             |  |  | ^        |  |
|                                                                                                    |                                                                                      |                |  |  | ~        |  |
| [F12] Ustawienia 👻 [Alt+F7] Szukaj                                                                                                    | [F12] Ustawienia 🔻 [Alt+F7] Szukaj [ESC] Zamknij                                     |                |  |  |          |  |

Po ustawieniu powyższej opcji należy jeszcze zaktualizować opcję **APW12.1.37 Adres e-mail GIF** do wysyłania odmów na wskazany w instrukcji udostępnionej przez GIF adres email na który należy wysyłać odmowy w formacie ZORZ.

|                                       | K2-V0/W              |            |          |        |
|---------------------------------------|----------------------|------------|----------|--------|
| - Odmowy realizacji zamówienia (ZORZ) |                      |            |          | KJ-AUW |
| ISO 9001:2008                         | Dokument: 2016.08.08 | Wydanie: 1 | Waga: 90 |        |

| 튏 Ustawienia                                                                                                    |                                                                                     |                                          | — | × |
|----------------------------------------------------------------------------------------------------|-------------------------------------------------------------------------------------|------------------------------------------|---|---|
| > KS Wspólne<br>> KS APW11 - Sprzedaż                                                                                                  | Moduł APW12 - Zamówienia<br>Ustawienia globalne                                     |                                          |   |   |
| <ul> <li>K APW12 - Zamówienia</li> <li>1. Ustawienia globalne</li> <li>2. Numeracja zamówień</li> <li>2. Numeracja zamówień</li> </ul> | 36 Wysyłaj automatycznie wymagane odmowy do<br>B GIF                                | Opcja domysina<br>Opcja domysina         |   | ^ |
| <ul> <li>K APW13 - Zakupy</li> <li>K APW14 - Magazyn</li> </ul>                                                                        | 37<br>Adres e-mail GIF do wysyłania odmów                                           | zorz_odmowy@gif.gov.pl<br>Opcja domyślna |   |   |
| Ks APW21 - Zestawienia     Ks APW22 - Kartoteki     Ks APW22 - Kartoteki     Ks APW23 - Kontrola                                       | 38 Adres e-mail ukrytej kopii (wysłanie odmowy do<br>蜀 GIF)                         | Opcja domyślna                           |   |   |
| Ks APW24 - Analizy     Ks APW25 - Opieka farmaceutyczna     Ks APW25 - Dieka farmaceutyczna                                            | 39<br>Lista braków jako wzorzec                                                     | Opcja domyślna                           |   |   |
| Ks APW31 - Prachosch     Ks APW43 - Archiwer     Ks APW44 - Komunikacja                                                                | 40 Używaj KS-Omnipharm do sprawdzania<br>adostępności towaru (F12 Zapytanie o cenę) | Opcja domyślna                           |   | _ |
| > Ks iRAP - Raporty on-line                                                                                                    | 41<br>Token autentykujący w komunikacji z ZORZ                                      | Opcja domyślna                           |   |   |
|                                                                                                    | Nie zdefiniowano opisu dla wybranego parametri                                      | J.                                       |   | ^ |
|                                                                                                    |                                                                                     |                                          |   | ~ |
| [F12] Ustawienia ▼ [Alt+F7] Szukaj                                                                                                    | [ESC] Zamknij                                                                       |                                          |   |   |

## III. Wysyłanie odmów w formacie ZORZ

W kontekście wysyłania odmów na podany adres email, system KS-AOW nie wymagał zmian ponieważ już posiadał taką funkcjonalność. Po skofigurowaniu systemu zgodnie z niniejszą instrukcją, odmowy realizacji w formiace ZORZ (pobrane przez kanał EWD lub wczytane do systemu z dysku) będą wysyłane tak jak dotychczas miało to miejsce. Jeśli apteka otrzyma plik odmowy w innym formacie niż ZORZ należy taką odmowę zarejestrować w GIF korzystając z portalu udostępnionego przez GIF.